# Manual PASEP

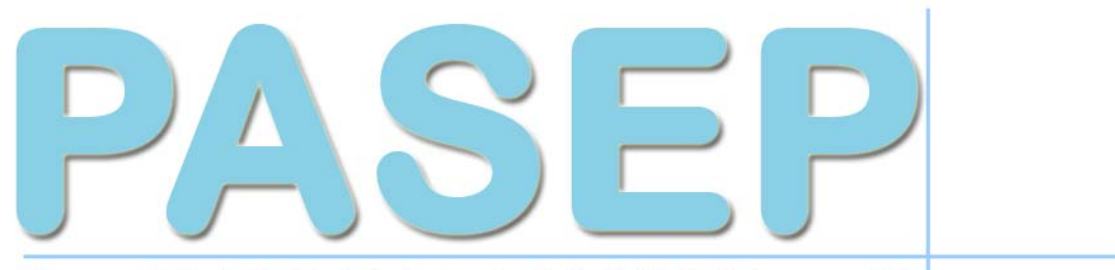

Programa de Apoio Social a Estudantes através de atividades de tempo parcial

# Controlo do documento

| Versão | Data       | Autor(es) | Revisor(es)        | Alterações | Aprovação    |
|--------|------------|-----------|--------------------|------------|--------------|
| 1.0    | 2013-11-20 | M.B.      | Elisa Decq<br>Mota |            | Regina Bento |
| 1.01   | 2013-12-09 | M.B.      | Elisa Decq<br>Mota |            | Regina Bento |
|        |            |           |                    |            |              |
|        |            |           |                    |            |              |

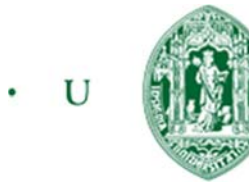

C · SASUC SERVIÇOS DE AÇÃO SOCIAL

UNIVERSIDADE DE COIMBRA

# Índice

| 1. | L. Considerações gerais                                               | 1  |
|----|-----------------------------------------------------------------------|----|
|    | Siglas de ecrãs                                                       | 1  |
|    | Informações dos ecrãs                                                 | 1  |
| 2. | 2. Entrada no sistema                                                 |    |
| 3. | <ol> <li>Preenchimento de informações pessoais</li> </ol>             |    |
| 4. | <ol> <li>Subscrição de tipologias de ofertas de atividades</li> </ol> | 5  |
| 5. | 5. Menu principal                                                     | 6  |
| 6. | 5. Candidatura a uma oferta                                           |    |
|    | Considerações                                                         |    |
|    | Quadro "CO-00" – Informações sobre a oferta de atividade              |    |
|    | Quadro "CO-01" – Informações complementares                           |    |
|    | Quadro "CO-02" – Apoios sociais pretendidos para a candidatura        |    |
|    | Quadro "CO-03" – Composição do agregado Familiar                      |    |
|    | Quadro "CO-04" – Situação escolar                                     |    |
|    | Quadro "CO-05" – Benefícios sociais                                   |    |
|    | Quadro "CO-06" – Informação                                           |    |
|    | Quadro "CO-07" – Rendimentos líquidos mensais                         |    |
|    | Quadro "CO-08" – Despesas obrigatórias com saúde                      |    |
|    | Quadro "CO-09" – Deduções mensais ao rendimento                       |    |
|    | Quadro "CO-10" – Documentos anexados                                  |    |
|    | Quadro "CO-11" – Observações                                          |    |
|    | Quadro "CO-12" – Submeter a candidatura                               |    |
|    | Quadro de candidatura finalizada                                      | 25 |
| 7. | 7. Informação geral                                                   |    |
| 8. | 3. Gestão de atividades                                               |    |
|    | Comunicação entre aluno/ SAS                                          |    |
|    | Informação de candidatura                                             |    |
|    | Lista de Resultados                                                   |    |

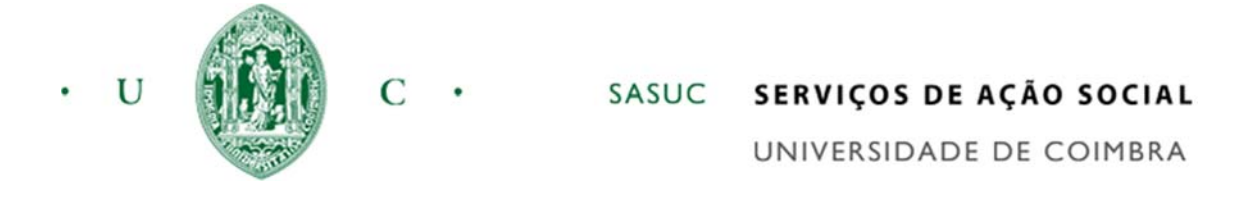

# 1. Considerações gerais

# Siglas de ecrãs

Todos os ecrãs no sistema encontram-se identificados por uma sigla, conforme se mostra na figura abaixo.

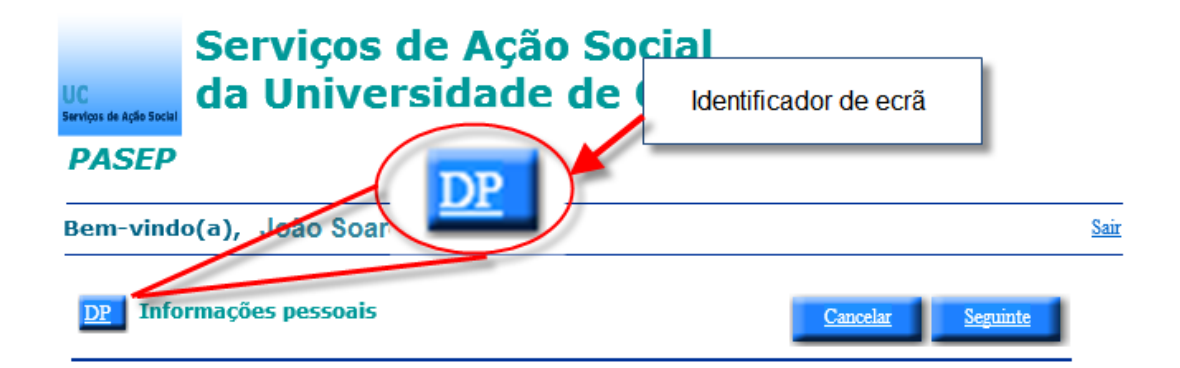

Sempre que o estudante necessite de se referir a uma opção para pedido de esclarecimentos adicionais deve indicar a sigla que identifica o ecrã em questão.

## Informações dos ecrãs

Nos ecrãs podem surgir em rodapé informações adicionais que este deve prestar atenção:

(\*) Campo de preenchimento obrigatório Nota: Todos os campos pré-preenchidos devem ser confirmados e alterados em caso de necessária atualização

Neste exemplo o estudante é informado de que todos os campos indicados com (\*) são de preenchimento obrigatório.

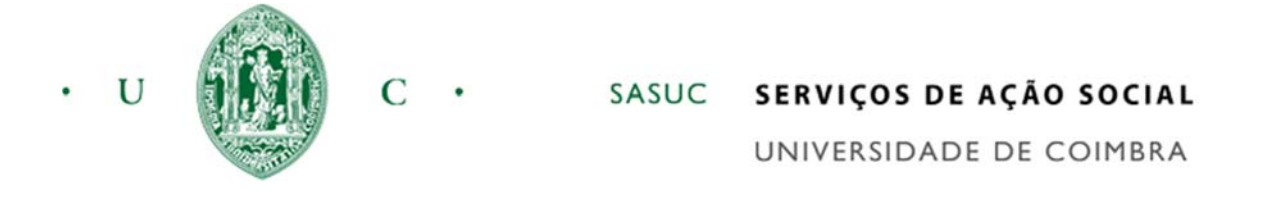

No topo de todos os ecrãs encontra-se a informação apresentada na figura abaixo:

| UC<br>Servicos de Acéle Social | Se<br>da | rviços de Ação Soc<br>Universidade de C                          | ial<br>oimbra <u>Sair</u> |
|--------------------------------|----------|------------------------------------------------------------------|---------------------------|
| PASEP                          |          | Permite ao estudante fechar a<br>sessão de utilização do SIPASEP |                           |
| Bem-vind                       | o(a),    | João Soares da Costa                                             | <u>Sair</u>               |

O estudante ao clicar no botão sair, abandona a sessão de utilização do "PASEP", voltando ao ecrã de entrada descrito no tópico "2".

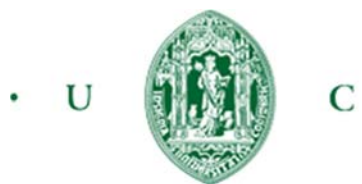

# 2. Entrada no sistema

O acesso ao sistema realiza-se através da hiperligação colocada na página principal dos SAS, ou através do endereço direto: https://portal.sas.uc.pt/pasep.

O estudante deverá aceder ao "PASEP" com as credenciais utilizadas no acesso ao "InforEstudante".

| Programa de Apoio Social      | a Estudantes através de atividades de | tempo parcial  |
|-------------------------------|---------------------------------------|----------------|
|                               | Regulamento PASEP (Nº319/2013)        | Utilizador:    |
| UC<br>Serviços de Ação Social |                                       | Palavra-passe: |

Caso não se recorde das suas credenciais, sugere-se a utilização do "InforEstudante" para as obter, através da hiperligação: http://inforestudante.uc.pt:

| · v 👔 c .                                                                                                    | UNIVERSIDADE DE COIMBRA<br>UNIVERSITY OF COIMBRA          |
|----------------------------------------------------------------------------------------------------|-----------------------------------------------------------|
|                                                                                                    | Ajuda                                                     |
| Bem-vindo!                                                                                                    | Entrar                                                    |
| O InforEstudante é a plataforma de apoio aos alunos da Universidade de Coimbra fazendo parte do<br>sistema NONIO utilizado na Gestão Académica da UC. Permite realizar:                                                                                                    | Utilizador:                                               |
| <ul> <li>Candidaturas a cursos;</li> <li>Matriculas e inacrições;</li> <li>Consultar pautas de avaliação;</li> <li>Consultar Sumários e Materiais de Apoio;</li> <li>Consultar Informação sobre Cursos, Menores e Disciplinas;</li> <li>Participar em fóruns de discussão;</li> <li>Obter o seu suplemento ao Diploma;</li> <li>Acesso à Rede UC (Rede de Antigos Estudantes da U.C.).</li> </ul> | Palavra-chave:<br>Esqueceu-se da palavra-chave?<br>Entrar |
| Se esta é a <b>primeira vez</b> que acede a este serviço como aluno e não sabe as sua credenciais por<br>favor seleccione o seguinte link.                                                                                                    |                                                           |
| Caso não tenha credenciais de acesso ao InforEstudante e pretenda efectuar uma candidatura a<br>um curso por favor Carregue Aqui. Se não tem aceso ao InforEstudante e pretende aceder à<br>rede de antigos estudantes, por favor Carregue Aqui.                                                                                                    |                                                           |
| Caso necessite de ajuda, por favor não hesite em contactar-nos:                                                                                                    |                                                           |
| En Contactos da UC                                                                                                    |                                                           |
|                                                                                                    | 2013 · UC ·                                               |
|                                                                                                    |                                                           |

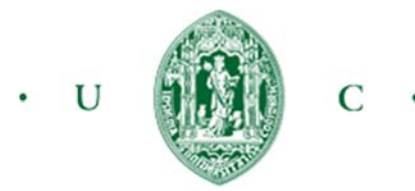

# 3. Preenchimento de informações pessoais

Na primeira vez que o estudante entra no "PASEP" é solicitado que preencha os seus dados pessoais ou que os atualize se anteriormente já concorreu a benefícios dos SAS.

| UC<br>Serviços de Ação Social                               | Serviços de Ação Social<br>da Universidade de Coir                                           | nbra                                                                                                    |
|-------------------------------------------------------------|----------------------------------------------------------------------------------------------|----------------------------------------------------------------------------------------------------|
| PASEP                                                       |                                                                                              |                                                                                                    |
| Bem-vind                                                    | o(a), João Soares da Costa                                                                   | <u>Sair</u>                                                                                                    |
| DP Info                                                     | ormações pessoais                                                                            | Cancelar Concluir                                                                                                |
| Nome(*)<br>João Soares o<br>Data nascime<br>Ano: 1980       | da Costa<br>ento:(*)<br>Mês: 10 Dia: 10                                                      | Estado civil(*) Nacionalidade(*)<br>Solteiro V ANGOLA V<br>Género: (*)<br>Masculinc V                            |
| Documento<br>Tipo(*)<br>Bilhete de io                       | o identificação:<br>Nr. (*) Data validade:(*)<br>dentidade v 12345 Ano: 2015 Mês: 10 Dia: 10 | Outros documentos:<br>NIF-País(*)<br>ANGOLA V<br>N° Identificação fiscal (NIF)(*)<br>NS1<br>N° aluno(*)<br>40280 |
| Contacto d<br>Endereço (*<br>Urb<br>Código posta<br>3000 01 | lo agregado familiar:<br>)<br>al : (*)<br>14 Coimbra                                         | Telefone<br>Telemóvel                                                                                            |
| Contacto e<br>E-mail:<br>☑ Morada i                         | em aulas:<br>Imiguel@sas.uc.pt<br>dêntica à do agregado familiar                             |                                                                                                    |

(\*) Campo de preenchimento obrigatório

Nota: Todos os campos pré-preenchidos devem ser confirmados e alterados em caso de necessária atualização

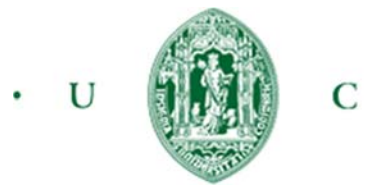

# 4. Subscrição de tipologias de ofertas de atividades

Sempre que uma oferta de atividade é colocada na "Bolsa de atividades", o estudante pode ser informado imediatamente do conteúdo desta, por correio eletrónico. Para ser notificado este deve previamente selecionar as tipologias de ofertas que pretenda vir a ser informado. Na primeira vez que o estudante entra no *"PASEP"* e após o preenchimento/confirmação dos dados pessoais é proposto que este subscreva estas tipologias.

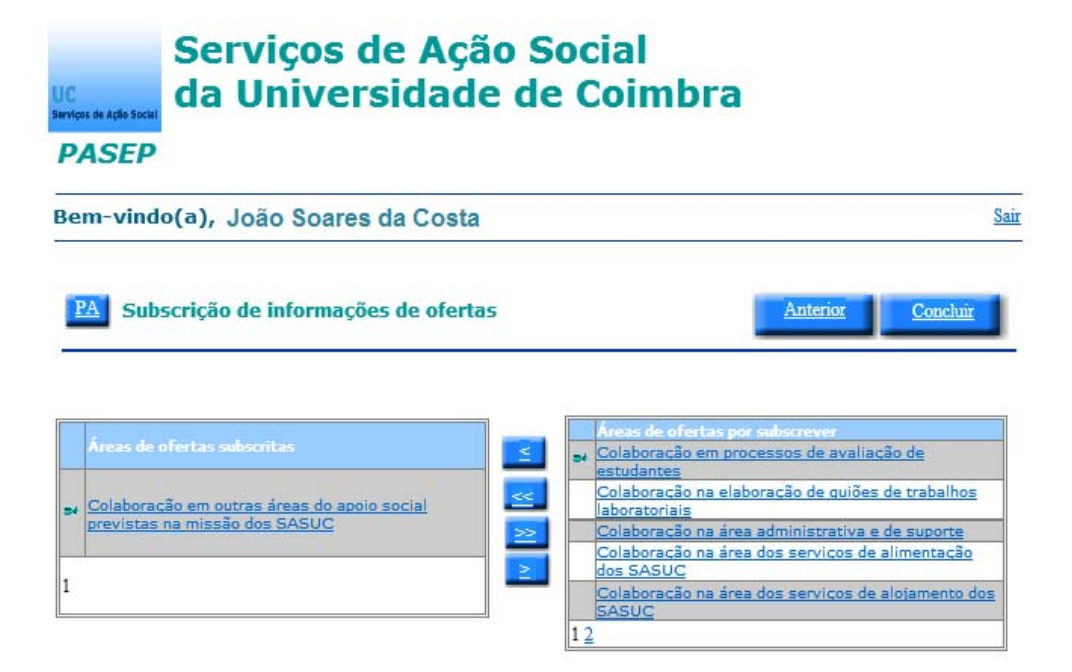

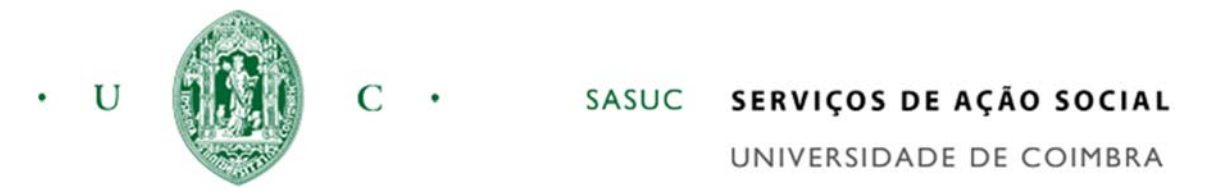

# 5. Menu principal

O estudante ao entrar no "PASEP" é direcionado para o ecrã seguinte:

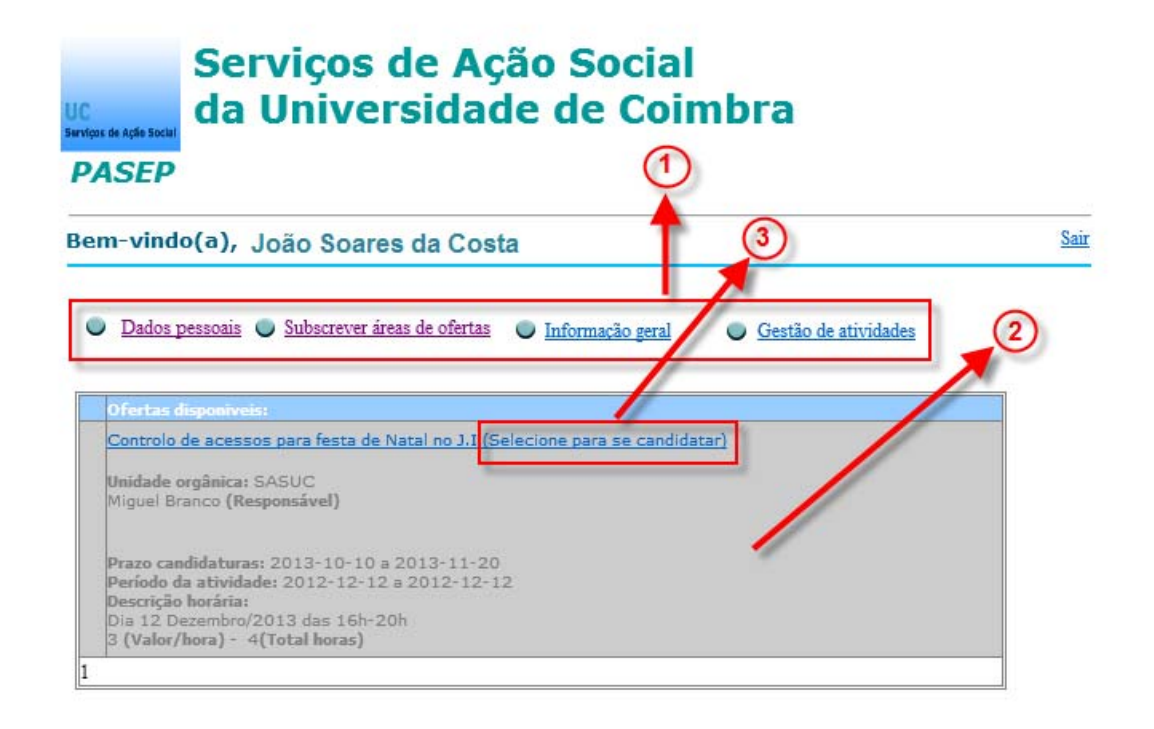

Neste ecrã existem duas áreas distintas: menu de opções, indicado por "1" e a bolsa de atividades, indicada por "2".

A escolha de uma opção direciona o estudante para um ecrã diferente, que será neste manual descrito num tópico posterior, à exceção das opções de "Dados pessoais" e "Subscrever áreas de ofertas", que já foram descritas nos tópicos "3" e "4".

A área da bolsa de atividades "2", mostra ao estudante todas as ofertas de atividades que se encontram atualmente disponíveis para candidatura. Para formalizar uma candidatura clicar na área "3".

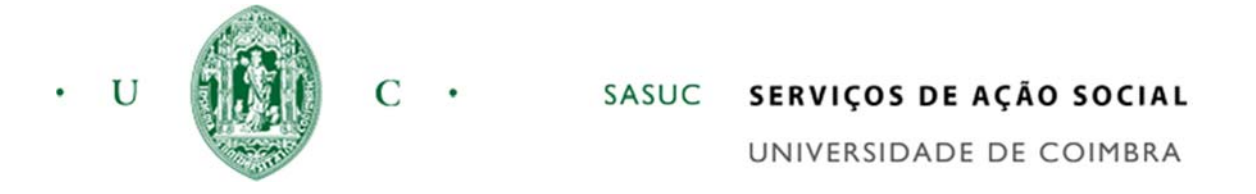

Para se candidatar a uma oferta o estudante seleciona a opção indicada em "1", sendo de seguida apresentado o botão indicado em "2", conforme a figura abaixo. Este botão deverá ser carregado para o estudante iniciar/continuar a candidatura à oferta da atividade.

| UC<br>Serviços de Ação Socia                                                                                                  | Serviços de Ação Social<br>da Universidade de Coimbra                                                                                                    |           |
|----------------------------------------------------------------------------------------------------|----------------------------------------------------------------------------------------------------|-----------|
| PASEP                                                                                                    |                                                                                                    |           |
| Bem-vin                                                                                                    | do(a), João Soares da Costa                                                                                                    | Sair      |
| Dados     Ofertas     Controlo     Unidade     Miguel B     Prazo cc     Período     Descriçá     Día 12 D     3 (Valor     1 | <u>pessoais</u> <u>Subscrever áreas de ofertas</u> <u>Informação peral</u> <u>Gestão de atividades</u> <u>disponívels:</u> <u>de acessos para festa de Natal no J.I</u> <u>Selecione para se candidatar</u> ) <u>a orgânica:</u> SASUC ranco (Responsável)<br>andidaturas: 2013-10-10 a 2013-11-20 <u>da atividade:</u> 2012-12-12 a 2012-12-12 <u>ão horária:</u> <u>Bezembro/2013 das 16h-20h</u> r/hora) - 4(Total horas) | idatar-se |

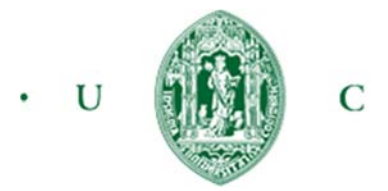

# 6. Candidatura a uma oferta

# Considerações

O primeiro ecrã da candidatura apresenta toda a informação inerente à candidatura, sendo esta composta por um conjunto de quadros numerados de acordo com a figura abaixo:

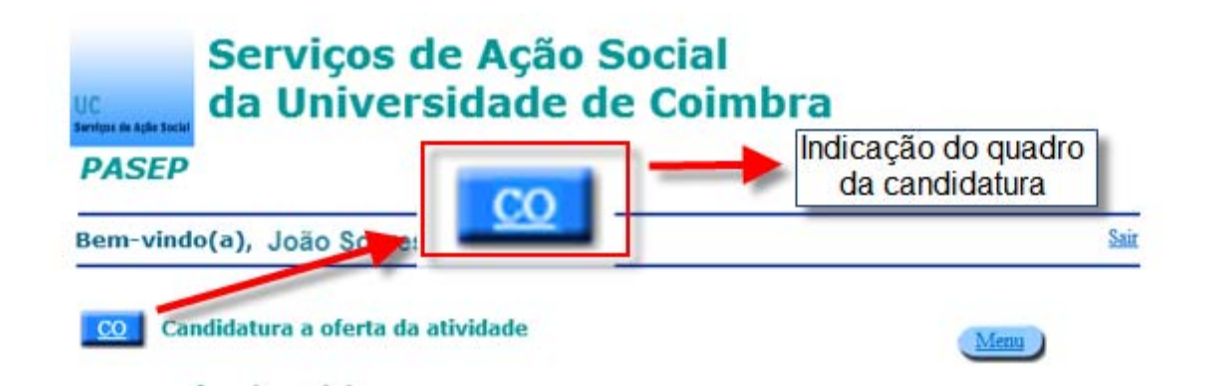

Ao candidatar-se a uma oferta alguns dos dados podem surgir pré-preenchidos. Esta situação surge se o estudante já concorreu anteriormente a outras ofertas e/ou benefícios nos SAS. Apesar de preenchida a informação, deve sempre validar os dados e corrigi-los.

O botão "Menu" permite voltar ao ecrã do "Menu principal".

Quando o estudante pretende preencher novas informações, ou realizar a alteração de informações já preenchidas devem carregar no botão "alterar", conforme figura baixo:

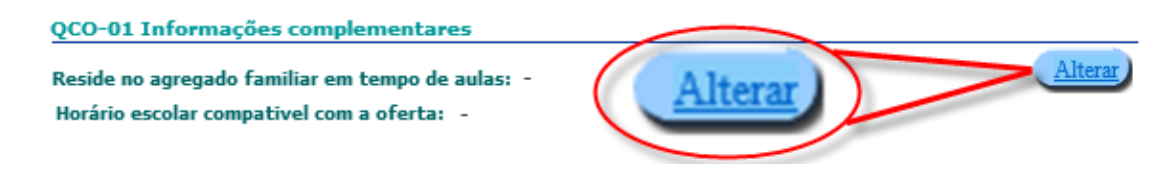

Ao carregar no botão "alterar" o estudante é direcionado para uma página que lhe permite realizar as alterações/preenchimento da informação.

A submissão da candidatura no quadro "QCO-12" valida todos os quadros anteriores, podendo o estudante ter de proceder à correção de informações, antes de conseguir realizar esta operação.

Quadro "CO-00" – Informações sobre a oferta de atividade

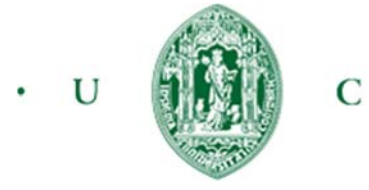

SASUC SERVIÇOS DE AÇÃO SOCIAL

UNIVERSIDADE DE COIMBRA

Neste quadro é possível ao estudante rever toda a informação sobre a atividade a que se está a candidatar.

| UC<br>Serviços de Ação Social      | Serviços de Ação<br>da Universidade                      | o Social<br>de Coii | mbra                    |          |
|------------------------------------|----------------------------------------------------------|---------------------|-------------------------|----------|
| PASEP                              |                                                          |                     |                         |          |
| Bem-vinde                          | o(a), João Soares da Costa                               |                     |                         | Sair     |
| <u>CO</u> Car                      | didatura a oferta da atividade                           |                     |                         | Menu     |
| QC0-00 O                           | erta da atividade                                        |                     |                         |          |
| Descrição da                       | oferta: 2013.1                                           |                     |                         |          |
| controlo de                        | acessos para resta de Natar no J.1                       |                     |                         | <u>`</u> |
| Setor da un                        | iversidade: SASUC                                        |                     |                         |          |
| Responsáve                         | l da unidade orgânica: p                                 | razo candidaturas:  | 2013-10-10 a 2013-11-20 |          |
| Miguel Bran                        | co Pi                                                    | razo atividade:     | 2012-12-12 a 2012-12-12 |          |
| Descrição h                        | orária:                                                  |                     |                         |          |
| Dia 12 Dez                         | embro/2013 das 16h-20h                                   |                     |                         | $\sim$   |
| Valor/hora:                        | 3 Total horas: 4                                         |                     |                         |          |
| Condicional<br><u>1- Falar flu</u> | ismos<br>entemente o inglês                              |                     |                         |          |
| Critérios av<br><u>1- Reclama</u>  | aliação<br>Ições de utentes deve ser 0 para ter avaliaçã | ão positiva         |                         |          |

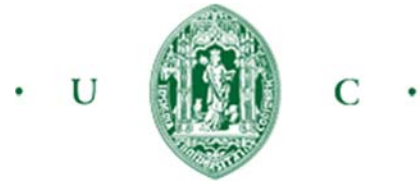

# Quadro "CO-01" – Informações complementares

| QCO-01 Informações complementares                |         |
|--------------------------------------------------|---------|
| Reside no agregado familiar em tempo de aulas: - | Alterar |
| Horário escolar compativel com a oferta: -       |         |
|                                                  |         |

Carregando no botão alterar podemos introduzir a informação requerida:

| 013.1                                                                                                    |     |        |
|----------------------------------------------------------------------------------------------------|-----|--------|
| Reside no agregado familiar em tempo de aulas:(*)                                                                     | - 🗸 | Gravar |
| Horário escolar compatível com a oferta de<br>acordo com artigo 10, alínea 1 do regulamento<br>PASEP (N°319/2013):(*) | - 🗸 | Menu   |

(\*) Campo de preenchimento obrigatório

O botão "gravar" regista a informação, enquanto o botão "Menu" volta à página inicial da candidatura sem efetuar qualquer operação.

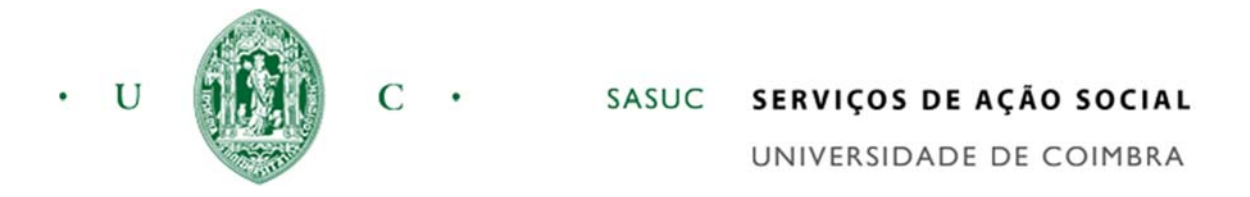

# Quadro "CO-02" – Apoios sociais pretendidos para a candidatura

### QCO-02 Apoios sociais pretendidos para a candidatura

| oio social Percentagem |
|------------------------|

Neste quadro o estudante específica como pretende ser recompensado pelo trabalho que irá realizar no desempenho da atividade. Existem três tipos de apoio que este pode optar: Senhas de alimentação, crédito para pagamento de alojamento e/ou propinas. As senhas de alimentação são entregues aos estudantes para utilização em qualquer dos restaurantes universitários, enquanto que os apoios em alojamento e propinas são comunicados respetivamente aos SAS e aos Serviços académicos sobre a forma de crédito que será efetuado através de operação interna à Universidade.

Podem existir ofertas de atividades que restrinjam as formas de apoio a conceder.

Apoios concedidos para alojamento implicam que o estudante esteja alojado em residência universitária.

O total das formas de apoios selecionados pelo estudante devem perfazer 100% para que seja possível submeter a candidatura.

| CO-02 Apoios sociais pretendidos para a                             | candidatura        |         |                |
|---------------------------------------------------------------------|--------------------|---------|----------------|
| 2013.1                                                              |                    |         |                |
| Apoio social<br>Contribuição nos custos de alojamento<br>1          | Percentagem<br>100 | Remover | Gravar<br>Menu |
| Apoio social:(*) (Escolha o apoio social) Percentagem pretendida(*) | Adicionar          |         |                |
| (*) Campo de preenchimento obrigatório                              |                    |         |                |

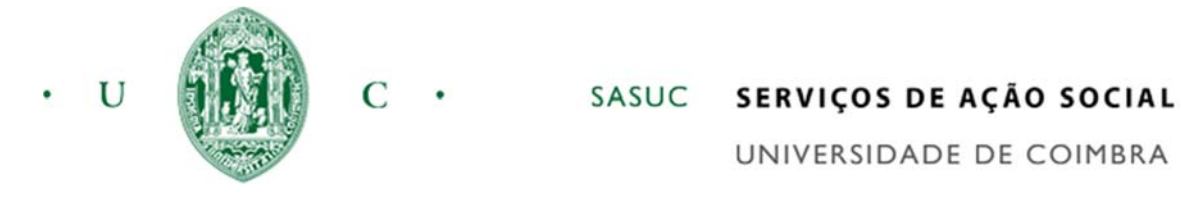

# Quadro "CO-03" – Composição do agregado Familiar

| QCO-03 Composição do agregado | familiar   |              |            |              |           |         |
|-------------------------------|------------|--------------|------------|--------------|-----------|---------|
| Nome                          | Parentesco | Estado civil | Data nasc. | Habilitações | Profissão | Alterar |

Todos os elementos que compõem o agregado familiar devem ser inseridos neste quadro.

| CO-03 Composiçã | 3 Composição do agregado familiar                         |           |  |  |
|-----------------|-----------------------------------------------------------|-----------|--|--|
| 2013.1          |                                                           |           |  |  |
| Nome            | Parentesco Estado civil Data nasc. Habilitações Profissão | Adicionar |  |  |
| 1               |                                                           | Remover   |  |  |
|                 |                                                           | Gravar    |  |  |
|                 |                                                           | Menu      |  |  |

Para adição de um elemento clica-se no botão "Adicionar" conforme figura acima.

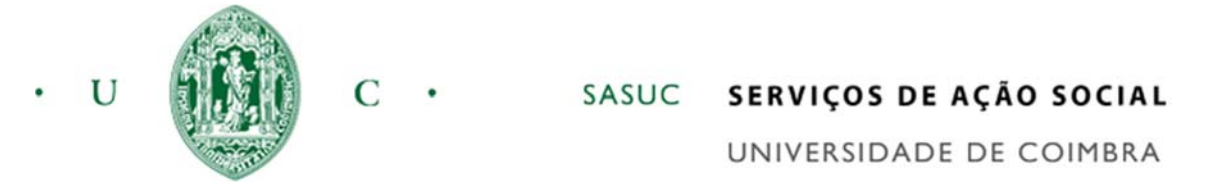

Surge então um quadro que permitirá ao estudante adicionar novos elementos ao agregado familiar, de acordo com imagem abaixo:

| CO-03 Composição do agregado familiar                                                                                                    | Quadro de adição do<br>elemento do agregado            |
|----------------------------------------------------------------------------------------------------|--------------------------------------------------------|
| 2013.1                                                                                                    |                                                        |
| Nome Parentesco Estado da 1                                                                                                    | Data nasc. Habilitações Profissão Adicionar<br>Remover |
| Preencha a informação abaixo Nome:(*) (Escolha o tipo                                                                                                    | (*)<br>de parentesco) V Cancelar                       |
| Data nascimento (*)     Estado civil(*)       Ano:     Mês:     Dia:     (Escolha) ∨       Habilitações literárias (*)     (Escolha o tipo de habilitações lit | terarias) V                                            |
| Profissão (*) (*) Campo de preenchimento obrigatório                                                                                                    |                                                        |

Após preenchimento da informação do novo quadro, o estudante termina a adição carregando no botão "Confirmar".

O elemento cujo tipo de parentesco é "Candidato" só pode ser adicionado uma vez e é sempre obrigatório. Neste tipo de elemento, o estudante só tem de preencher as habilitações literárias e a profissão, no caso de não ser trabalhador deverá colocar na profissão por exemplo "Estudante".

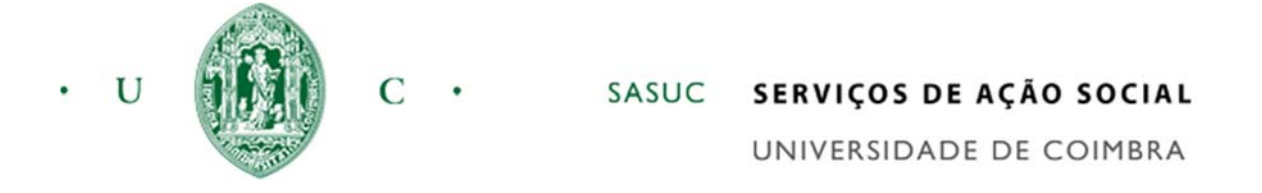

Para remoção de um elemento do agregado familiar o estudante carrega no botão "remover" indicado na figura abaixo.

| UC<br>Serviços de Ação Social | Serviços de Ação Social<br>da Universidade de Coimb                                                                                                    | ra                                                           |
|-------------------------------|----------------------------------------------------------------------------------------------------|--------------------------------------------------------------|
| PASEP                         |                                                                                                    |                                                              |
| Bem-vind                      | o(a), Luís Miguel Baptista Branco                                                                                                    | <u>Sair</u>                                                  |
| CO-03 Con                     | mposição do agregado familiar                                                                                                    |                                                              |
|                               | Parentesco         Estado civil         Data nasc.         Habilitage           ARES DA COSTA         Candidato         Solteiro         1980-10-<br>10         Licencia | ões Profissão<br>tura Estudante<br>Remover<br>Gravar<br>Menu |

A remoção eliminará o elemento que esteja selecionado. A seleção é indicada pela presença da seta conforme se mostra em "1" na figura acima. Pode alterar a linha selecionada clicando em qualquer das informações desta.

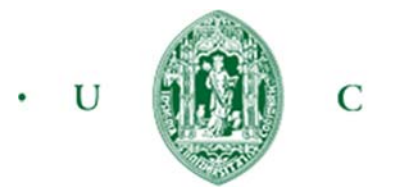

SASUC SERVIÇOS DE AÇÃO SOCIAL

UNIVERSIDADE DE COIMBRA

| QCO-04 Situação escolar   |                                                   |
|---------------------------|---------------------------------------------------|
| Faculdade:(*)<br>-        | Alterar                                           |
| Curso(*)<br>-             |                                                   |
|                           |                                                   |
| Ciclo de estudos(*) -     | Nº de inscrições no -<br>Ciclo de estudos (*)     |
|                           | Ano ingresso no -<br>Ciclo de estudos (*)         |
| Tipo de inscrição:(*) -   | Ano curso atual (*) -                             |
| Ano letivo que frequentou | Nº de ECTS                                        |
| anteriormente             | A que esteve inscrito no ano -<br>letivo anterior |
|                           | Realizados no ano letivo<br>anterior              |

No quadro abaixo os campos em "1", "2" e "3" são apenas obrigatórios se o aluno não estiver pela primeira vez no ciclo de estudos.

| CO-04 Situação escolar                                                                               | Menu Gravar                                                                                   |
|----------------------------------------------------------------------------------------------------|-----------------------------------------------------------------------------------------------|
| 2013.1                                                                                               |                                                                                               |
| Faculdade:(*)                                                                                        |                                                                                               |
| (Indique a faculdade que frequenta)                                                                  | ~                                                                                             |
| Curso(*)                                                                                             |                                                                                               |
| (Indique o curso que frequenta)                                                                      | ~                                                                                             |
| Ciclo de estudos(*) (Escolha o ciclo de estudos) V                                                   | Nº de inscrições no<br>Ciclo de estudos (*)<br>Ano ingresso no<br>Ciclo de estudos (*)        |
| Tipo de inscrição:(*) - V                                                                            | Ano curso atual (*)                                                                           |
| Ano letivo que frequentou<br>anteriormente (1)                                                       | Nº de ECTS<br>A que esteve inscrito no ano letivo<br>anterior (1)<br>Realizados no ano letivo |
| (*) Campo de preenchimento obrigatório<br>(1) Campo de preenchimento obrigatório, exceto para alunos | s pela primeira vez no ciclo de estudos                                                       |

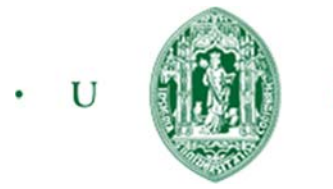

Quadro "CO-05" – Benefícios sociais

| QCO-05 Benefícios sociais                                                |   |         |
|--------------------------------------------------------------------------|---|---------|
| Para o presente ano letivo obteve bolsa ou subsídio a outra entidade (*) | - | Alterar |

Se responder afirmativamente neste quadro, o estudante fica obrigado a indicar no quadro dos rendimentos o valor do benefício.

| CO-05 Benefícios Sociais requeridos                                      |       |        |
|--------------------------------------------------------------------------|-------|--------|
| 2013.1                                                                   |       |        |
| Para o presente ano letivo obteve bolsa ou subsídio a outra entidade (*) | Não V | Gravar |

# Quadro "CO-06" – Informação

### QCO-06 Informação

Os documentos devem ser anexados no quadro (CO-10).

Importa anexar, necessária e obrigatoriamente, fotocopias dos recibos referentes às importâncias declaradas no quadro (CO-07), quando se trate de trabalhadores por conta de outrém.

No caso de trabalhadores por conta própria, produtores agricolas, industriais e outros, anexar no quadro (CO-10) declaração do Centro Regional de Segurança Social da área de residência dos membros do agregado, donde conste que aqueles e individualmente, ali efetuam ou não descontos, devendo no caso afirmativo indicar o valor da remuneração mensal.

Sempre que o rendimento do agregado seja proveniente de trabalho por conta própria, rendimentos de propriedades e outros não englobados em sede de IRS, deve juntar obrigatoriamente compromisso de honra de cada um dos titulares de rendimento, com indicação da proveniência dos mesmos e respetiva estimativa mensal.

Juntar fotocópia da declaração de IRS/IRC dos elementos do agregado familiar, bem como demonstração de liquidação referentes ao ano 2012.

Todos os alunos cujo agregado familiar não tenham apresentado declaração de IRS, deverão fazer prova através de declaração da competente Repartição de Finanças, que os respetivos membros do seu agregado se encontram isentos de IRS.

No caso de já ter entregue os documentos atrás referidos noutros concursos pelos SAS no presente ano letivo, deve indicar essa informação em observações no quadro CO-11, não necessitando de os entregar de novo.

Este quadro é apenas informativo.

PASEP

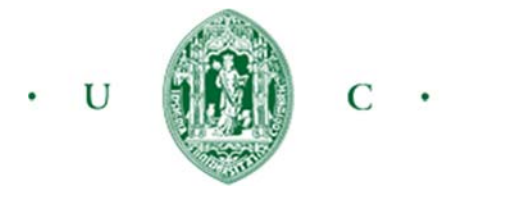

C · SASUC SERVIÇOS DE AÇÃO SOCIAL

UNIVERSIDADE DE COIMBRA

Quadro "CO-07" – Rendimentos líquidos mensais

| QCO-07 Rendimentos líqu | idos mensais                     |              |                         |       |         |
|-------------------------|----------------------------------|--------------|-------------------------|-------|---------|
| Nome                    | Tipo Rend.                       | Entidade     | Observações             | Valor | Alterar |
| JO?O SOARES DA COSTA    | <u>Rend. de bolsas de estudo</u> | <u>SASUC</u> | <u>Aquardo despacho</u> | 0     |         |

Todos os rendimentos dos elementos do agregado familiar devem ser adicionados

| CO-07 Rendime | ntos líquidos mens | ais      |             |       | Menu                 |
|---------------|--------------------|----------|-------------|-------|----------------------|
| 2013.1        |                    |          |             |       |                      |
| Nome<br>1     | Tipo Rend.         | Entidade | Observações | Valor | Adicionar<br>Remover |

Para proceder à adição o estudante carrega no botão "Adicionar", presente na figura acima.

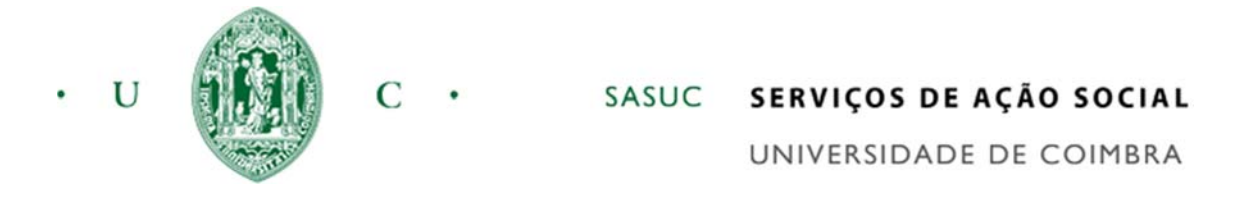

Surge então um quadro que permitirá ao estudante adicionar rendimentos, de acordo com imagem abaixo:

| 2013.1                                  |                                |                                     |                    |           |        |
|-----------------------------------------|--------------------------------|-------------------------------------|--------------------|-----------|--------|
| Nome                                    | Tipo Rend.                     | Entidade                            | Observações        | Valor     | Adicio |
| L                                       | Preer<br>rendir                | nchimento de dados<br>mentos        | para adição de     |           | Remo   |
| Preencha a infor                        | nação abaixo                   |                                     |                    | Confirmar |        |
| JO?O SOARES DA C                        |                                | -                                   | ~                  | Cancelar  |        |
| Rend. de bolsas de                      | estudo                         |                                     | ~                  | (3)       |        |
| (Se não tem bolsa atrib<br>Entidade (*) | uida coloque o valor a 0 e ind | ique a razão em observa<br>Valor (m | ações) densal) (*) |           |        |
|                                         |                                |                                     |                    |           |        |
| Observações:                            |                                |                                     |                    |           |        |

A adição dos rendimentos é realizada para cada elemento do agregado familiar. Este é indicado através do campo "1". Dependendo do tipo de rendimento escolhido (campo "2"), poderá ou não ser pedido informações adicionais, como no exemplo da figura acima, em que surge:

- Indicação "3", instruções de como proceder relativamente a condições específicas deste tipo de rendimento;
- Campo "4", que neste caso pede a entidade bolseira;
- Campo "5", que permite ao estudante especificar observações.

Para cada elemento do agregado familiar, não deverá ser adicionado mais do que uma vez o mesmo tipo de rendimento. Numa situação em que o elemento possui o mesmo rendimento de diversas fontes, deverá colocar apenas uma informação com o valor global de todas estas, assinalando essa situação nas observações.

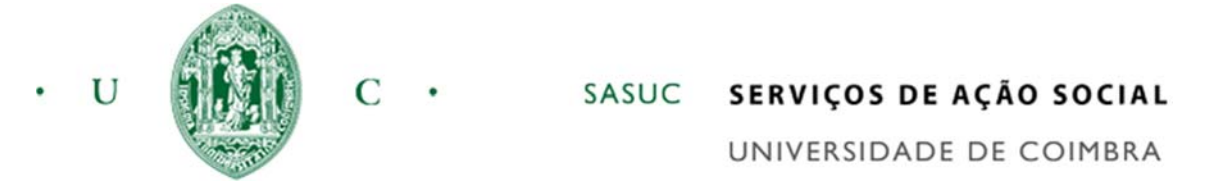

A seleção do rendimento é indicada pela presença da seta indicada na figura abaixo por "1". Pode alterar a linha selecionada clicando em qualquer das informações desta.

| CO-07 Rendimentos | líquidos mensais          |          |                  |       | Menu      |
|-------------------|---------------------------|----------|------------------|-------|-----------|
| 2013.1            | Tino Pond                 | Entidado | Observações      | Valor |           |
|                   | Rend. de bolsas de estudo | SASUC    | Aquardo despacho | 0     | Adicionar |
| 1                 |                           |          |                  |       | Remover   |

Para remoção de um rendimento o estudante aciona o botão "remover" indicado na figura acima. A remoção eliminará o rendimento que esteja selecionado.

# Quadro "CO-08" – Despesas obrigatórias com saúde

| QCO-08 Despesas com a saúde dos elementos do agrega | ado familiar |         |
|-----------------------------------------------------|--------------|---------|
| Fazem despesas obrigatórias com a saude (*)         | -            | Alterar |

Embora neste quadro o estudante especifique se tem despesas obrigatórias com saúde, não é obrigatório declará-las posteriormente. Optando por não as declarar, também não serão consideradas para cálculo do rendimento-per-capita do agregado familiar.

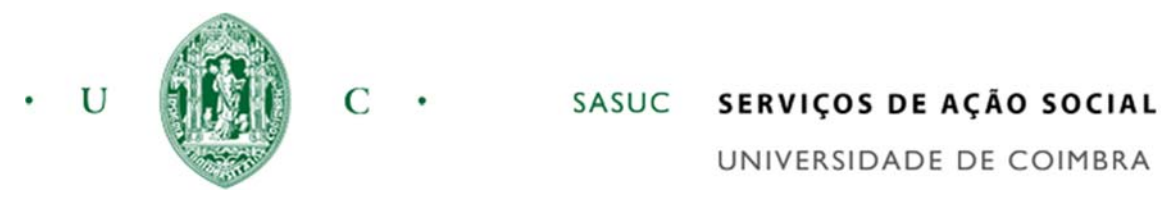

# Quadro "CO-09" – Deduções mensais ao rendimento

### QCO-09 Deduções mensais aos rendimentos

| Nome                 | Tipo Desconto                    | Obs | Valor      | Alterar |
|----------------------|----------------------------------|-----|------------|---------|
| JO?O SOARES DA COSTA | <u>Despesas com</u><br>Habitação |     | <u>200</u> |         |

Para proceder à adição clica-se no botão "Adicionar" presente na figura acima. Surge então um quadro que permitirá ao estudante adicionar os descontos de acordo com imagem abaixo:

|        |                 |                                    | Reat                                            |
|--------|-----------------|------------------------------------|-------------------------------------------------|
|        |                 |                                    | -                                               |
| Proone | himento de dado | nara adicão                        | o de                                            |
| descon | tos             | is para aurça                      | ue                                              |
|        |                 |                                    | _                                               |
| -      |                 |                                    |                                                 |
| abaixo |                 | Confirmar                          |                                                 |
|        |                 | Cancelar                           |                                                 |
|        | ~               |                                    |                                                 |
|        |                 |                                    |                                                 |
| ~ (2)  |                 |                                    |                                                 |
|        |                 |                                    |                                                 |
|        |                 |                                    |                                                 |
|        | abaixo          | Preenchimento de dado<br>descontos | Preenchimento de dados para adição<br>descontos |

A adição dos descontos é realizada para cada elemento do agregado familiar. Este é indicado através do campo "1". Dependendo do tipo de desconto escolhido (campo "2"), poderá ou não ser pedido informações adicionais, como no exemplo da figura acima, em que surge:

• Campo "3", que neste caso solicita que especifique a que se refere a despesa;

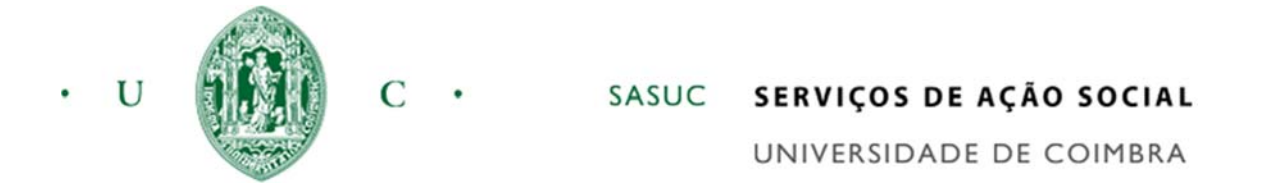

Para cada elemento do agregado familiar, não deverá ser adicionado mais do que uma vez o mesmo tipo de desconto.

A seleção de um desconto é indicada pela presença da seta indicada na figura abaixo por "1". Pode alterar a linha selecionada clicando em qualquer das informações desta.

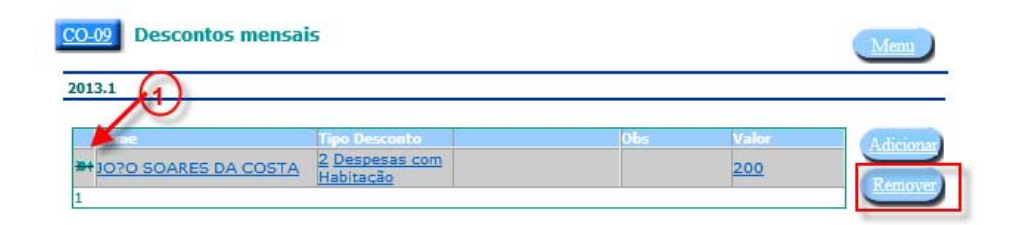

Para remoção de um desconto, o estudante aciona o botão "remover" indicado na figura acima. A remoção eliminará o desconto que esteja selecionado.

# Quadro "CO-10" – Documentos anexados

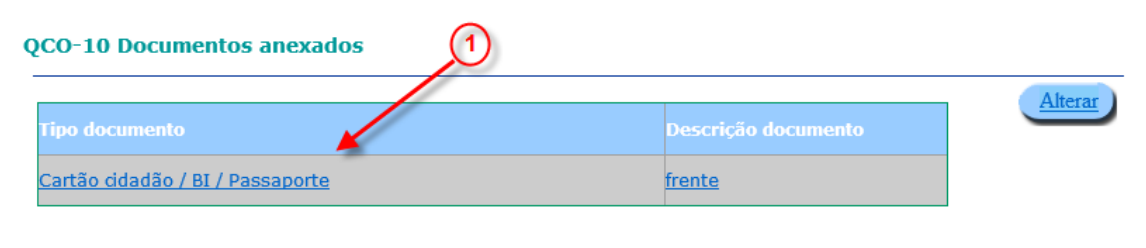

Nota: São necessários os documentos referidos no quadro QCO-06, exceto nos casos em que existe uma candidatura nos SAS para o corrente ano letivo.

Neste quadro o estudante deverá remeter todos ficheiros pertinentes para avaliação da sua candidatura. Se já entregou estes documentos numa outra candidatura nos SAS neste ano letivo, não necessita de o voltar a efetuar.

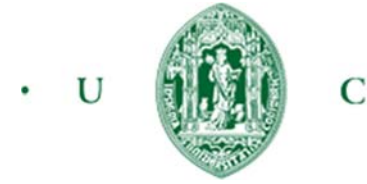

SASUC SERVIÇOS DE AÇÃO SOCIAL

UNIVERSIDADE DE COIMBRA

A adição de documentos processa-se acionando o botão "adicionar", mostrado na figura abaixo:

| CO- | 10 Anexação de docume | Menu                                  |           |
|-----|-----------------------|---------------------------------------|-----------|
| 201 | 3.1<br>Tipo documento | Descrição documento                   | Adicionar |
| 1   |                       | and an an and an and an and an and an | Remover   |

No ecrã abaixo, deve preencher toda a informação requerida. Consoante o tipo de documento ("1") a adicionar, o estudante será informado no campo "2" do tipo de ficheiro e do seu tamanho máximo permitido para a realização da anexação do documento.

| 13.1                                                               | <u>M</u>                   |
|--------------------------------------------------------------------|----------------------------|
| ista de documentos a anexar:(*)                                    |                            |
| Cartão cidadão / BI / Passaporte                                   | ✓ <u>Gravar</u>            |
| Deve apresentar um dos documentos (No formato:jpg; Taman<br>bytes) | ho máximo permitido:256000 |
| Descrição do documento:                                            | (2)                        |
| frente                                                             | Ĵ ←_3                      |
| Ficheiro a importar:(*)                                            |                            |
| C:\Users\miquel\Pictures\IMG000001.ipg                             | Procurar -                 |

O campo "3", embora obrigatório destina-se apenas a uma breve descrição do documento, por exemplo a imagem a inserir seria a "frente" do Cartão de cidadão. No campo "4", deverá ser indicado o ficheiro que contém a digitalização, previamente efetuada do documento.

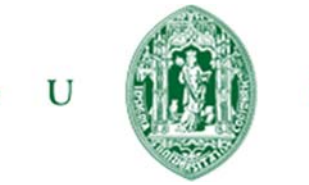

SASUC SERVIÇOS DE AÇÃO SOCIAL

UNIVERSIDADE DE COIMBRA

Os softwares de digitalização de imagens podem diferir, mas possuem sempre nos seus menus: formas de definir em que formato se grava o ficheiro, forma de selecionar a área de digitalização da imagem, o número de cores, assim como a resolução de digitalização. O formato da imagem a escolher, bem como as dimensões do ficheiro gerado pela digitalização deve respeita a indicação "2" da figura acima.

Para controlar a dimensão do ficheiro existem várias sugestões a seguir:

- Se não é necessário documento a cores, digitaliza em tons de cinza, ou mesmo a preto e branco;
- Selecione a digitalização apenas na área do documento. Por exemplo se colocarmos o cartão de cidadão no digitalizador possivelmente irá surgir uma folha branca A4 com o documento. Devemos então selecionar apenas a área do documento, eliminando da digitalização toda a área branca à sua volta;
- Utilize a menor resolução possível, tendo em atenção que a imagem final deve ficar legível. Por norma uma resolução de 100 ppi deve ser suficiente.

A seleção de um documento é indicada pela presença da seta indicada na figura abaixo por "1". Pode alterar a linha selecionada clicando em qualquer das informações desta.

| 13.1<br>Descrição documento Adicionar   | Anexação de documentos |                     | Menu      |
|-----------------------------------------|------------------------|---------------------|-----------|
| documento Descrição documento Adicionar | 13.1                   |                     |           |
|                                         | documento              | Descrição documento | Adicionar |

Para remoção de um documento anexado o estudante carrega no botão "remover" indicado na figura acima. A remoção eliminará o documento que esteja selecionado.

Depois de anexado o documento poderá ser visualizado clicando sobre qualquer informação da linha selecionada.

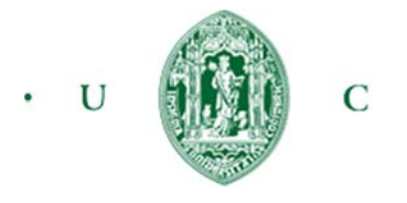

Quadro "CO-11" – Observações

 QCO-11 Observações

 Documentos de rendimentos entregues na candidatura anterior (2013.1.2)

Esta informação não é de carater obrigatório e o estudante deve utilizá-la sempre que necessite de clarificar alguma situação.

| 13.1                                                                  |        |
|-----------------------------------------------------------------------|--------|
| bservações                                                            |        |
| ocumentos de rendimentos entregues na candidatura anterior (2013.1.2) | Gravar |
|                                                                       |        |
|                                                                       |        |
|                                                                       |        |
|                                                                       |        |
|                                                                       |        |
|                                                                       |        |

(\*) Campo de preenchimento obrigatório

Quadro "CO-12" – Submeter a candidatura

### QCO-12 Submeter candidatura

□ Declaro sob compromisso de honra que as informações por mim prestadas no presente Boletim são completas e correspondem inteiramente à verdade.

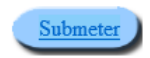

O estudante deverá colocar o visto, assumindo assim o compromisso descrito na imagem acima. Ao clicar no botão "submeter", será efetuado uma avaliação geral de erros da candidatura, pelo que o estudante poderá ter de corrigir determinadas informações, antes de conseguir efetuar a submissão da candidatura.

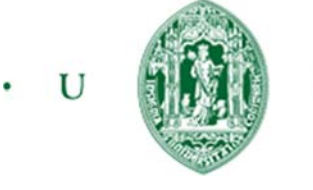

Terminar

# Quadro de candidatura finalizada

Neste quadro o estudante toma conhecimento de que a candidatura está corretamente submetida e pode imprimir as informações constantes desta.

# 2013.1 Clique aqui para abrir o documento com a candidatura por si efectuada

Clicando no "pdf" da figura acima é possível aceder a um resumo da candidatura, da qual se apresenta um breve extrato na figura abaixo:

| PASEP                 |                                       | U     U     C     SASUC     SASUC     SERVIÇOS DE AÇÃO S     UNIVERSIDADE DE CO                        |
|-----------------------|---------------------------------------|----------------------------------------------------------------------------------------------------|
| CANDIDATU<br>ESTUDAN  | RA A OFERTA DI<br>TES ATRAVÉS D<br>An | E ATIVIDADE PROGRAMA DE APOIO SOCIAL A<br>E ATIVIDADES DE TEMPO PARCIAL (PASEP)<br>o Lectivo 2013/2014 |
| Candidatura: Contro   | lo de acessos para                    | festa de Natal no J.I                                                                                  |
| Periodo de aceitaçã   | o: 2013-10-10 a 20                    | 13-12-20                                                                                               |
| Periodo de trabalho   | : 2012-12-12 a 201                    | 2-12-12                                                                                                |
| Nº candidatura: 201   | 3.1.32                                |                                                                                                    |
| Nº MECANOGRÁFIC       | 0: 94692                              | Nº de aluno: 403                                                                                       |
| IDENTIFICAÇÃO E       | RESIDÊNCIA                            |                                                                                                    |
| Nome: JO70 SOARES D   | A COSTA                               | Sexo: X M                                                                                              |
| Data nascimento: 1    | 980-10-10 Estado C                    | ivil:Solteiro Nacionalidade:ANGOLA                                                                     |
| Documento identifi    | cação:                                |                                                                                                    |
| Tipo                  | Número                                | Data validade                                                                                          |
| Bilhete de identidade | 122345                                | 2015-10-10                                                                                             |

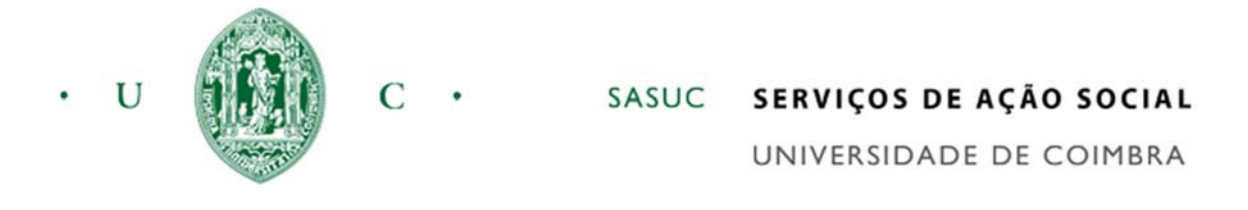

# 7. Informação geral

| ormação geral             |                  |
|---------------------------|------------------|
| Ano letivo:               |                  |
| 2013/2014 🗸               |                  |
|                           | Obter informação |
| Data início:              |                  |
| Ano: 2013 Mês: 01 Dia: 01 | Cancelar         |
| Data final:               |                  |
| Ano: 2013 Mês: 12 Dia: 31 |                  |

Permite ao estudante obter um conjunto de informações sobre as diversas candidaturas a ofertas de atividades pelo estudante:

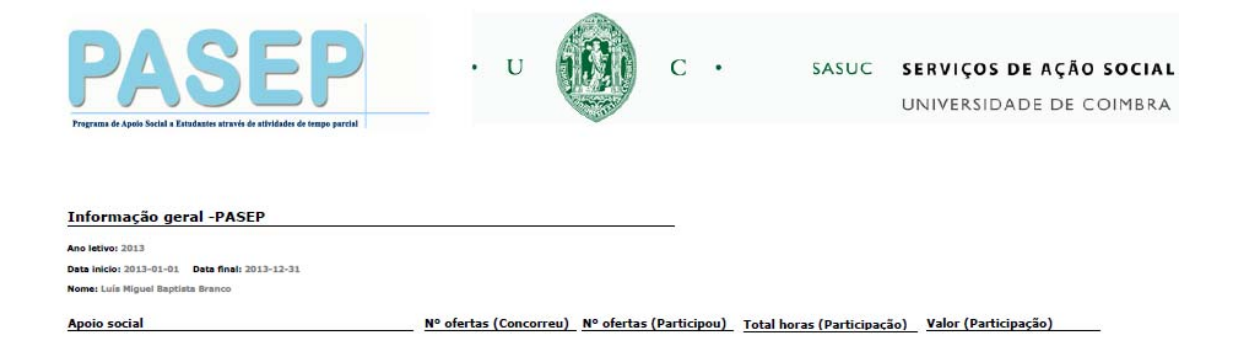

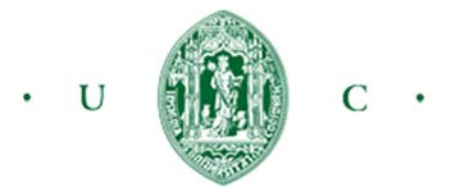

# 8. Gestão de atividades

| Gestão de atividades do estudante                                                                                                    | )                      |                          |                |                |
|----------------------------------------------------------------------------------------------------|------------------------|--------------------------|----------------|----------------|
| Descrição da oferta                                                                                                    | Data da<br>candidatura | Estado da<br>candidatura | Data do estado | Menu principal |
| Controle de acessos para festa de Natal no J.I<br>(Selecione para mais opcões)<br>Unidade orgânica: SASUC<br>Miguel Branco (Responsável) | 2013-11-21             | <u>A aquardar</u>        | 2013-11-21     |                |
| Prazo candidaturas: 2013-10-10 a 2013-12-20<br>Descrição horária:<br>Dia 12 Dezembro/2013 das 16h-20h<br>3 (Valor/hora) - 4(Total horas) |                        | analise                  |                |                |
| 1                                                                                                    | - h.                   |                          | 10             |                |

Nesta opção são apresentadas apenas as ofertas que o estudante se candidatou, ou que se encontram em processo de conclusão da candidatura.

Clicando na opção assinalada na figura anterior por "1", podemos obter um conjunto de opções adicionais, descritas nos tópicos seguintes.

|   | Descrição da oferta                                                                                                    | Data da<br>candidatura | Estado da<br>candidatura     | Data do estado    | Menu principal                              |
|---|----------------------------------------------------------------------------------------------------|------------------------|------------------------------|-------------------|---------------------------------------------|
| 3 | Controlo de acessos para festa de Natal no J.I<br>(Selecione para mais opcões)<br>Unidade orgânica: SASUC<br>Miguel Branco (Responsável)<br>Prazo candidaturas: 2013-10-10 a 2013-12-20<br>Descrição horária:<br>Dia 12 Dezembro/2013 das 16h-20h<br>3 (Valor/hora) - 4(Total horas) | <u>2013-11-21</u>      | <u>A aquardar</u><br>analise | <u>2013-11-21</u> | <u>Mensagens</u><br><u>Informação Cand.</u> |
| 1 |                                                                                                    |                        |                              |                   |                                             |

### Gestão de atividades do estudante

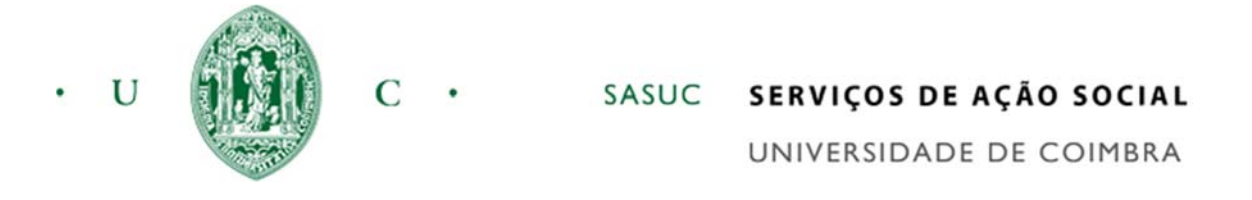

# Comunicação entre aluno/ SAS

O estudante, ou os SAS podem enviar mensagens textuais e/ou ficheiros anexados. Sempre que o aluno envia uma mensagem esta será recebida pela assistente afeta à candidatura, pelo sistema e também através de uma notificação de correio eletrónico. Se a mensagem for despoletada pelos SAS, o estudante recebe também a mensagem na plataforma "PASEP" e uma notificação no correio eletrónico institucional.

| Mensagens              |            |           |       |               |  |
|------------------------|------------|-----------|-------|---------------|--|
| Candidatura: 2013.1.32 |            |           |       |               |  |
| Data<br>1              | Utilizador | Descrição | Anexo | Nova mensagem |  |
|                        |            |           |       | Anterior      |  |

Para o estudante enviar uma mensagem carrega no botão "Nova mensagem", sendo-lhe apresentado o ecrã da figura baixo:

| Mensagens              |                       |
|------------------------|-----------------------|
| Candidatura: 2013.1.32 |                       |
|                        | Adicionar<br>Cancelar |
|                        | Procurar              |
|                        | 2                     |

Neste ecrã o aluno poderá colocar o texto que pretende enviar em "1" e/ou o ficheiro que pretende anexar em "2", através do botão "Procurar". No final clica no botão "Adicionar".

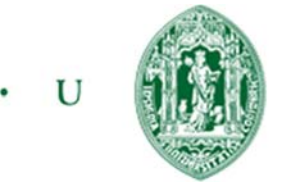

# Informação de candidatura

C

Esta opção permite reimprimir o impresso resumo da candidatura, obtido no momento em que se efetua a submissão da candidatura.

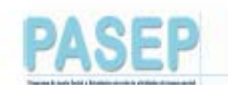

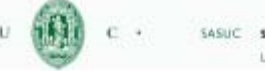

SASUC SERVIÇOS DE AÇÃO SOCIA UNIVERSIDADE DE COIMBRA

Nº de aluno: 40280

### CANDIDATURA A OFERTA DE ATIVIDADE PROGRAMA DE APOIO SOCIAL A ESTUDANTES ATRAVÉS DE ATIVIDADES DE TEMPO PARCIAL (PASEP) Ano Lectivo 2013/2014

Candidatura: Controlo de acessos para festa de Natal no J.I Periodo de aceitação: 2013-10-10 a 2013-12-20 Periodo de trabalho: 2012-12-12 a 2012-12-12 Nº candidatura: 2013.1.32

Nº MECANOGRÁFICO: 94692

 IDENTIFICAÇÃO E RESIDÊNCIA

 Nome: J070 SOARES DA COSTA
 Sexo: X M F

 Data nascimento: 1980-10-10
 Estado Civil:Solteiro

 Nacionalidade: ANGOLA
 Documento identificação:

 Tipo
 Número
 Data validade

 Bilhete de identidade
 122345
 2015-10-10

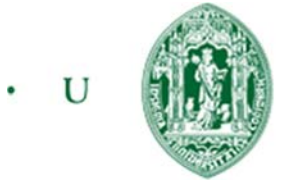

C

# SASUC SERVIÇOS DE AÇÃO SOCIAL

UNIVERSIDADE DE COIMBRA

Lista de Resultados

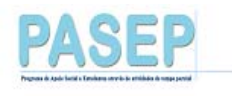

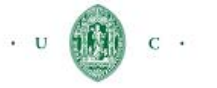

SASUC SERVIÇOS DE AÇÃO SOCIAL UNIVERSIDADE DE COIMBRA

Resultados de candidaturas Oferta: 2013.1 Descrição: Controlo de acessos para festa de Natal no J.I Unidade orgânica: SASUC Responsável da unidade orgânica: Miguel Branco Periodo de candidatura: 2013-10-10 a 2013-12-2 Periodo de atividade: 2012-12-12 a 2012-12-12 Descrição do horário: Dia 12 Dezembro/2013 das 16h-20h Total de horas da atividade: 4 Valor (hora): € 3 Condições minímas: Falar fluentemente o inglês Critérios de avaliação: Reclamações de utentes deve ser 0 para ter avaliação positiva Estado Nº seriação NMec Nome Candidatura

Esta lista apenas fica disponível quando a análise de seleção dos candidatos fica concluída.